Menu style not showing correctly after upgrade

Posted by jmarian1 - 2010/11/18 00:22

Hi, the menu at http://www.au1.org is not showing the style correctly after the upgrade but all is intact in the code. I wonder if you know where I can modify it. Please advice. Thanks and hope to hear from you soon.

Re:Menu style not showing correctly after upgrade

Posted by admin - 2010/11/18 07:27

Hello,

Sorry, but this is not Joomla! site and doesn't contain "ARI YUI Menu".

Regards, ARI Soft

# Re:Menu style not showing correctly after upgrade Posted by jmarian1 - 2010/11/19 06:44

I apologize. The correct site is www.auw1.org. Hope to hear from you soon. Thanks.

### Re:Menu style not showing correctly after upgrade

Posted by admin - 2010/11/19 07:08

What styles are shown incorrectly? Have you done some changes in menu styles before update? If you did it in default menu CSS file, your changes were lost. Type necessary changes in "CSS Styles" parameter in module settings or in site template CSS file.

Regards, ARI Soft

\_\_\_\_\_

# Re:Menu style not showing correctly after upgrade Posted by jmarian1 - 2010/11/19 07:36

Hi, I didn't change anything in the CSS style before the upgrade. In the menu itself, the background has an image and each menu is supposed to be in blue background color and when you hover each drop down menu supposed to be in orange color. Somehow, when I upgrade it to 1.0.17, the style of the menus are gone and return to normal which is the current one right now. Please advice and hope to hear from you soon again. Thanks.

### Re:Menu style not showing correctly after upgrade Posted by admin - 2010/11/19 15:22

Styles can go out only if modification were done in module CSS file. New version doesn't change default menu styles.

Regards, ARI Soft

\_\_\_\_\_

# Re:Menu style not showing correctly after upgrade Posted by jmarian1 - 2010/11/19 18:40

Hi, can you please give me the path where the CSS file can be modified? I can't find where I changed it. So much CSS file that I am not sure which one can be modified. Please advice and hope to hear from you soon. Thanks.

\_\_\_\_\_

Re:Menu style not showing correctly after upgrade

Posted by admin - 2010/11/19 18:44

CSS file is located by the following path:

/modules/mod\_ariyuimenu/mod\_ariyuimenu/js/assets/menu/sam/menu.css

Regards, ARI Soft

\_\_\_\_\_

Re:Menu style not showing correctly after upgrade Posted by jmarian1 - 2010/11/19 23:16

Hi, I did modify the CSS before the update however, after the update I can't find where i modify it. Attached is how it looks like before the upgrade. That is how I wanted it after the upgrade also. Please direct me to the right path where i can modify the background, center the text, change the block background color, etc. I want the menu to be like the attached one. Hope you can help me and hear from you as soon as possible. Thanks.

\_\_\_\_\_

Re:Menu style not showing correctly after upgrade

\_\_\_\_\_

Posted by jmarian1 - 2010/11/19 23:17

Hi, I did modify the CSS before the update however, after the update I can't find where i modify it. Attached is how it looks like before the upgrade. That is how I wanted it after the upgrade also. Please direct me to the right path where i can modify the background, center the text, change the block background color, etc. I want the menu to be like the attached one.

I did try the path you gave but somehow I can't change the height and background of the menus. Hope you can help me and hear from you as soon as possible. Thanks. http://www.arisoft.com/images/fbfiles/images/Menus before the upgrade copy.jpg

Re:Menu style not showing correctly after upgrade Posted by admin - 2010/11/20 07:04

You can use the following CSS rules in "CSS Styles" parameter in module settings:

#nav .yui-skin-sam .yuimenubar { /\* Use path to background image instead of none attribute, for example url(/templates/auw\_test/images/bkg-sidebarmenu-bottom.png) \*/ background: orange none; text-align: center; padding-top: 8px }

```
#nav .yui-skin-sam .yuimenubar UL
{
display: inline-block;
*zoom: 1;
*display: inline;
}
#nav .yui-skin-sam .yuimenubar UL LI.yuimenubaritem
{
margin-left: 3px
}
#nav .yui-skin-sam .yuimenubaritemlabel
{
color: #FFF;
}
.yuimenubaritem
background: blue;
}
#nav .yui-skin-sam UL LI.yuimenubaritem-selected .yuimenubaritemlabel,
#nav .yui-skin-sam UL LI .yuimenubaritemlabel-active,
#nav .yui-skin-sam UL LI .yuimenubaritemlabel:hover,
#nav .yui-skin-sam UL LI .yuimenubaritemlabel:focus
{
color: blue;
}
Regards,
ARI Soft
_____
                                              _____
```